附件

## "深入学习宣传习近平法治思想 大力弘扬宪法精神"宪法宣传健康跑参赛 流程指引

## 第一部分 报名准备环节

【第一步】下载手机软件"咕咚"(安卓手机在应用商店中搜索"咕咚"、苹果手机在 App store 中搜索"咕咚"下载即可)。

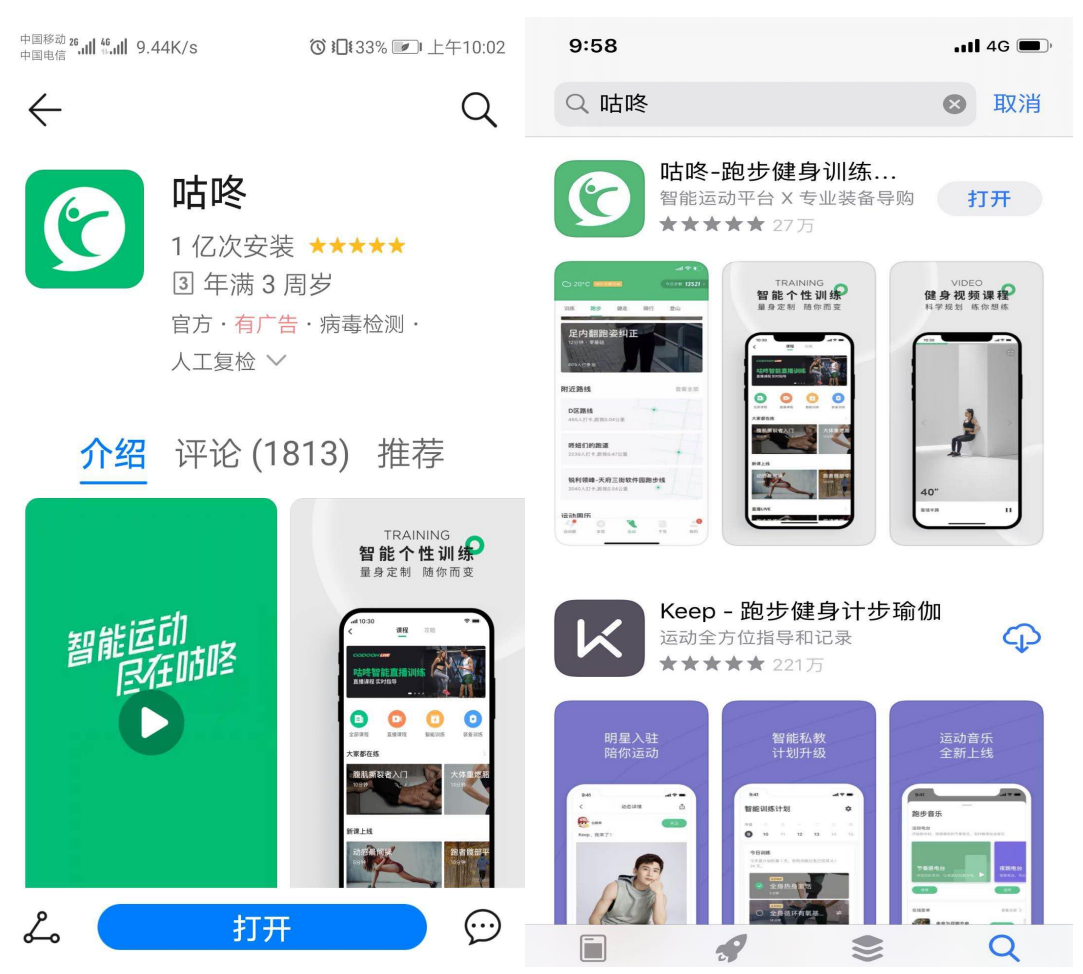

【第二步】打开软件"咕咚",进行账号注册并完善个人资料(此项目数据为软件运营商获取,不强制填写真实信息, 各参赛人员自行考量)。

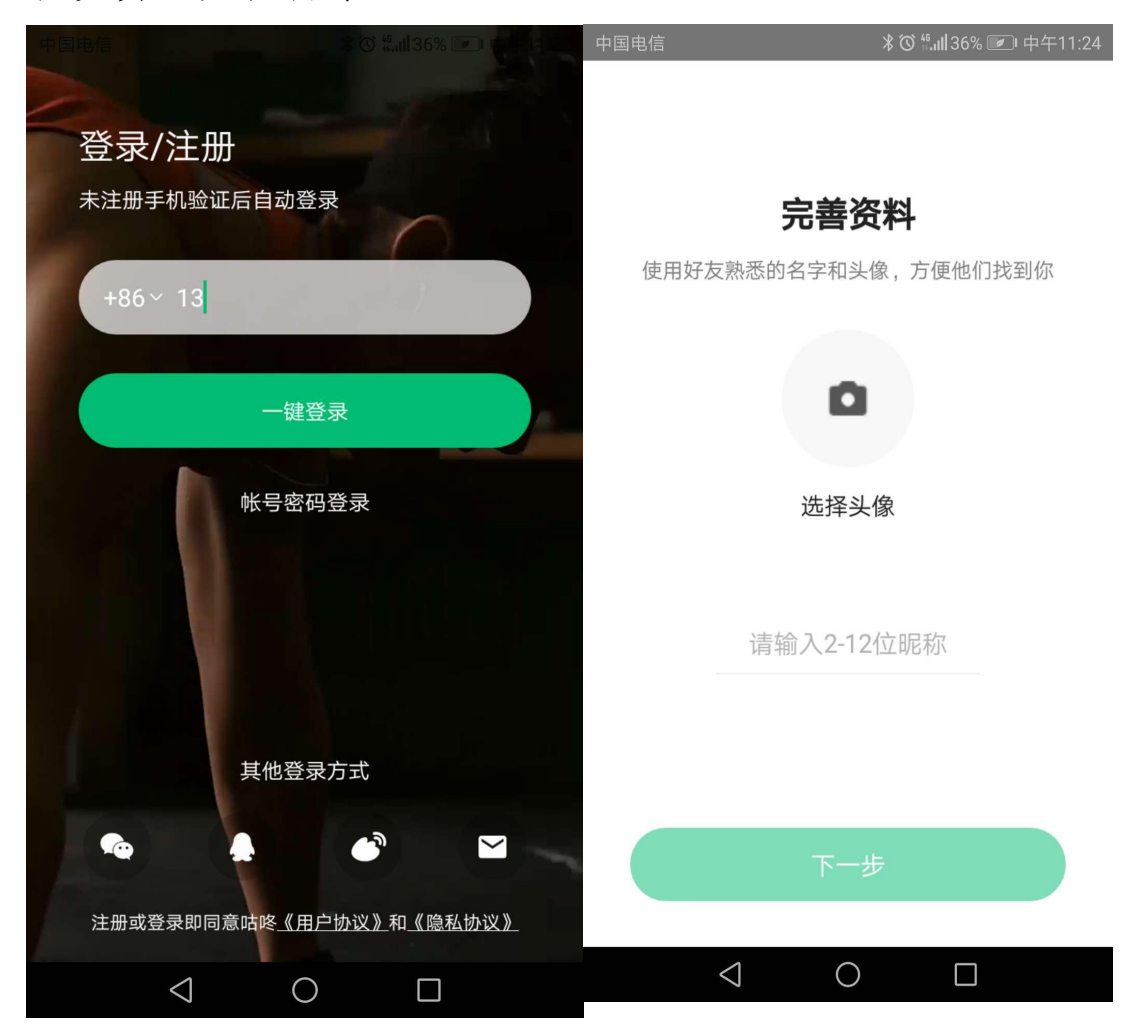

【第三步】点击主页最下方[发现]后,选择最上方的搜索按 钮搜索"福建省证券期货业协会"或选择最上方的扫描按钮 扫描"福建省证券期货业协会"二维码(微信的扫描二维码 亦可),加入协会运动团。

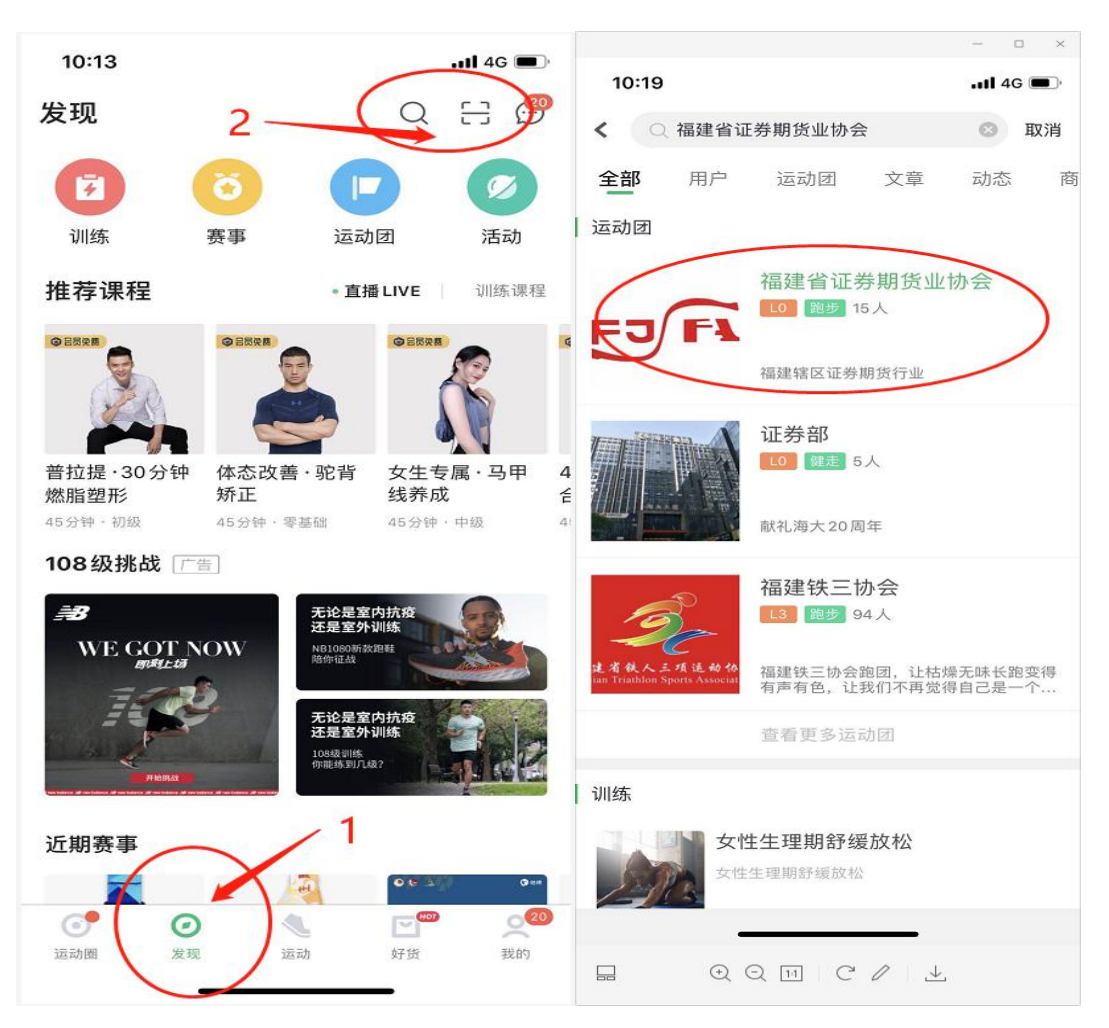

【第四步】点击最下方[我的]后,选择[运动团],即可进入"福建省证券期货业协会"运动团。

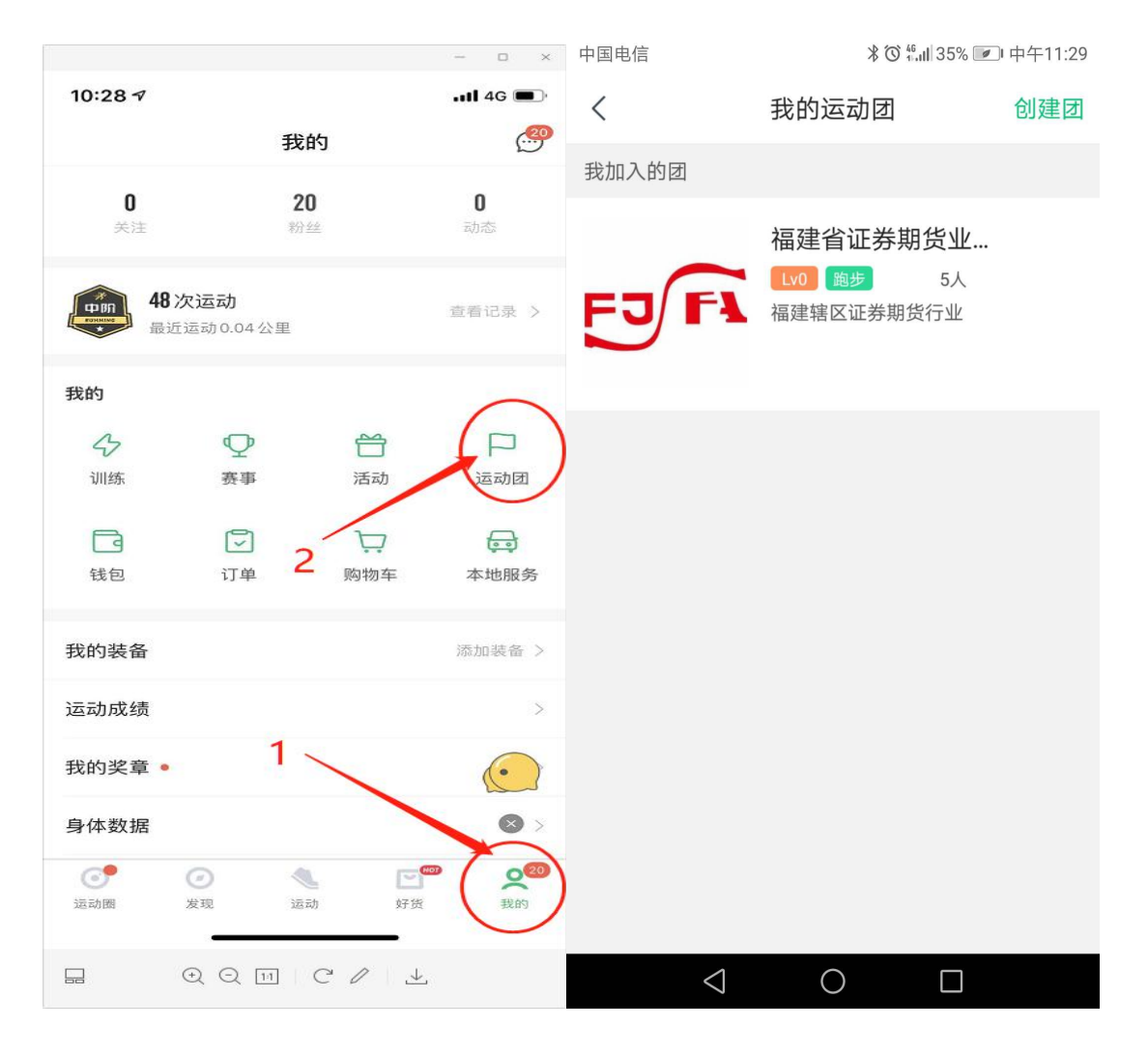

【第五步】点击下方[团活动],选择[2020年福建辖区证券 期货行业宪法宣传健康跑],进入活动页面,即可在最下方 [报名]进行活动报名。

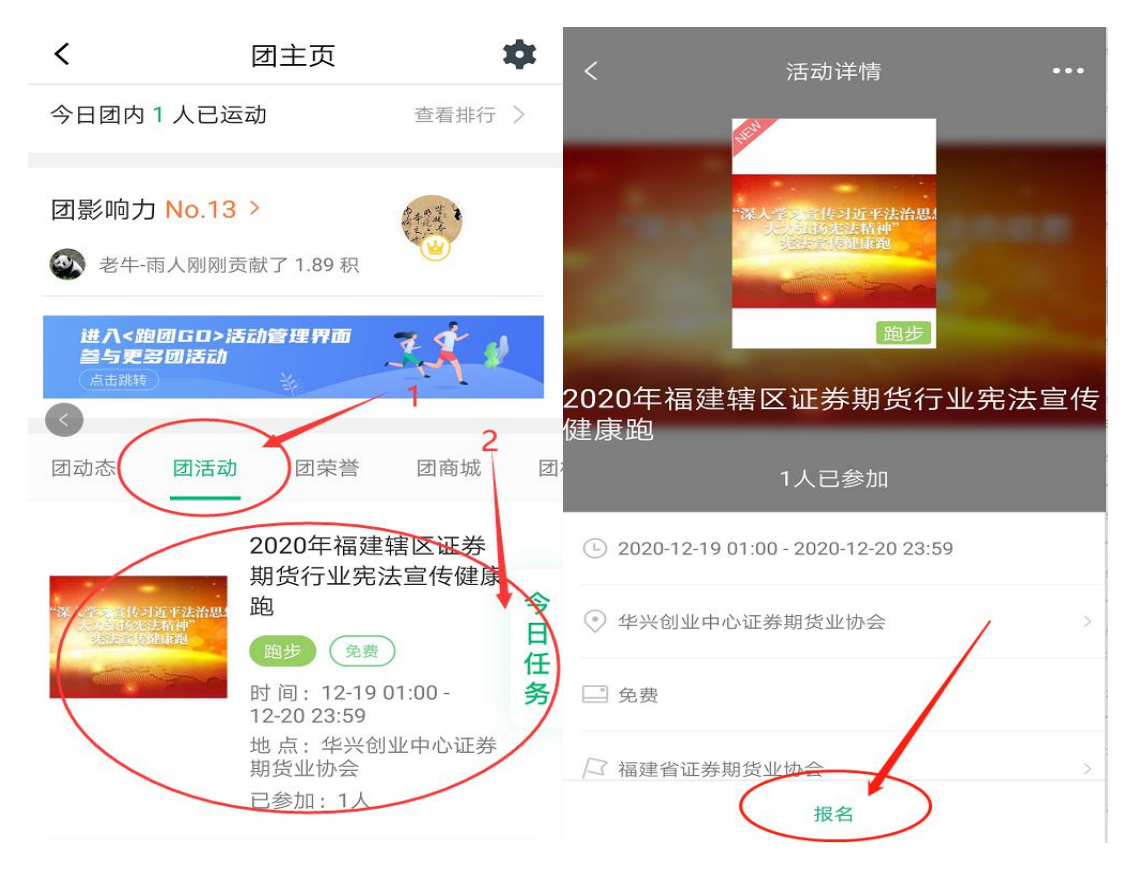

【第六步】填写有关资料并点击[确定报名]。

注意: 1.填写真实姓名,严禁使用各种昵称、艺名;

2. 填写真实手机号码;

 身份证号码为系统选项,为保障个人信息,随意填 写即可;

4. 单位名称请按范例要求填写"xx 证券/期货 xx 营业部",如是总部员工,则填写"xx 证券/期货 xx 部门";
5. 填写真实性别;

6. 备注为系统选项,填写"无"即可。

7. 勾选免责声明

有关参赛信息填写完毕后,请点击[确定报名]

|                     | <                                     |  |  |
|---------------------|---------------------------------------|--|--|
| <                   | 手机号                                   |  |  |
| 真实姓名 🗲 1            | 身份证号                                  |  |  |
| 手机号 🔶 2             | 所属单位全称                                |  |  |
| 身份证号 🔶 3            | 请填写所属单位全称                             |  |  |
| 所属单位全称              | 还可以输入200个字                            |  |  |
| 请填写所属单位全称 🛶 🗛       | 性别                                    |  |  |
| 还可以输入200个字<br>性别    | 请填写性别                                 |  |  |
| 请填写性别 🗲 5           | 还可以输入200个字<br>备注                      |  |  |
| 还可以输入200个字<br>备注    | 请填写备注                                 |  |  |
| 请填写备注6              | 还可以输入200个字<br>〇 我已阅读并同意活动 <b>免责声明</b> |  |  |
| 还可以输入200个字 <b>7</b> | 确定报名                                  |  |  |

【第七步】提交报名后由工作人员进行审核,审核通过后,再次进入活动时会显示"已报名"(审核期间请耐心等待)。

| <                                   | 活动详情                                                 | ••• | <            | 活动详情                                                                  | ••• |
|-------------------------------------|------------------------------------------------------|-----|--------------|-----------------------------------------------------------------------|-----|
| 2020年福建辖[                           | 学。當使可近平法治思想<br>大規範差結構神<br>光聲 代謝與通<br>跑步<br>又证券期货行业宪法 | 這传: | 2020年福建:     | 第人学会告り近乎法治思<br>法人学会告号り近乎法治思<br>大方法が法者神<br>定法者侍祖皇神<br>跑步 第回目前の「「「「「」」」 | 宣传  |
| 健康跑                                 | 1人已参加                                                | 1   | 建康跑          | 2人已参加 <mark>已报名</mark>                                                |     |
| <ul> <li>2020-12-19 01:0</li> </ul> | 0 - 2020-12-20 23:59                                 |     | L 2020-12-19 | 01:00 - 2020-12-20 23:59                                              |     |
| ◎ 华兴创业中心证                           | 券期货业协会                                               | >   | ● 华兴创业中/     | 心证券期货业协会                                                              | >   |
| □□ 免费                               |                                                      |     | _■ 免费        |                                                                       |     |
| □ 福建省证券期货                           | 业协会                                                  | >   | □ 福建省证券      | 期货业协会                                                                 | >   |
| i                                   | <br>己报名,等待审核                                         |     |              | 签到未开始                                                                 |     |

(通过审核前)

(通过审核后)

备注: 报名截止日为 2020 年 12 月 18 日。

## 第二部分 活动环节

【第八步】请在活动期间(2020年12月19日至12月20日, 周六、周日)点击主页最下方[运动],然后最上方选择[跑 步],之后点击屏幕中央绿色按钮开始跑步。

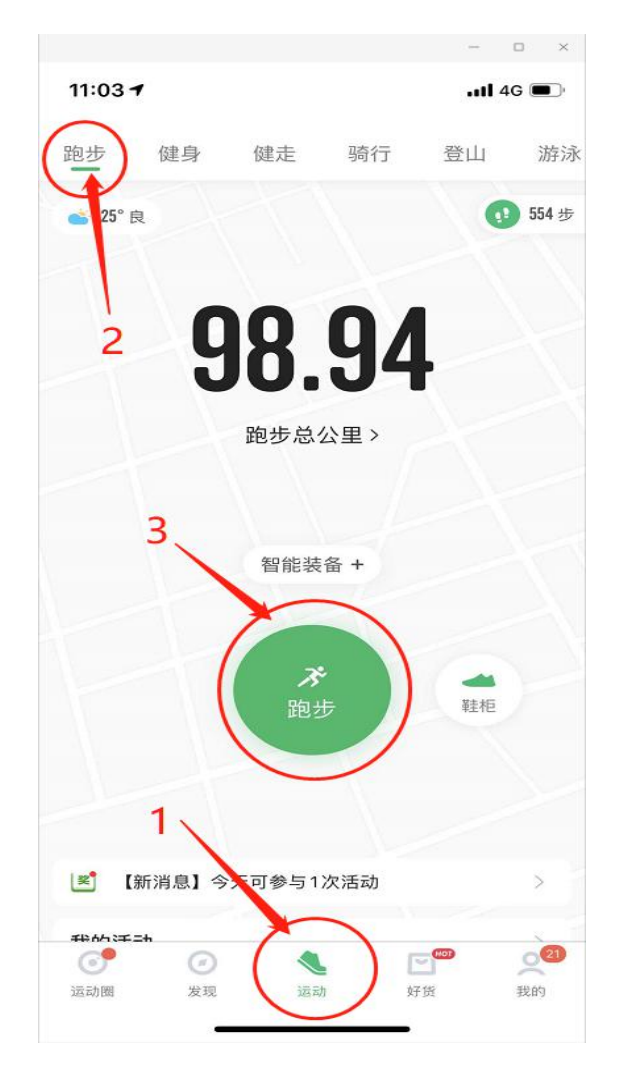

【第九步】跑步结束后,系统将自动生成跑步信息图片,请 点击右上角分享图标---长图分享---分享--保存相册即可。

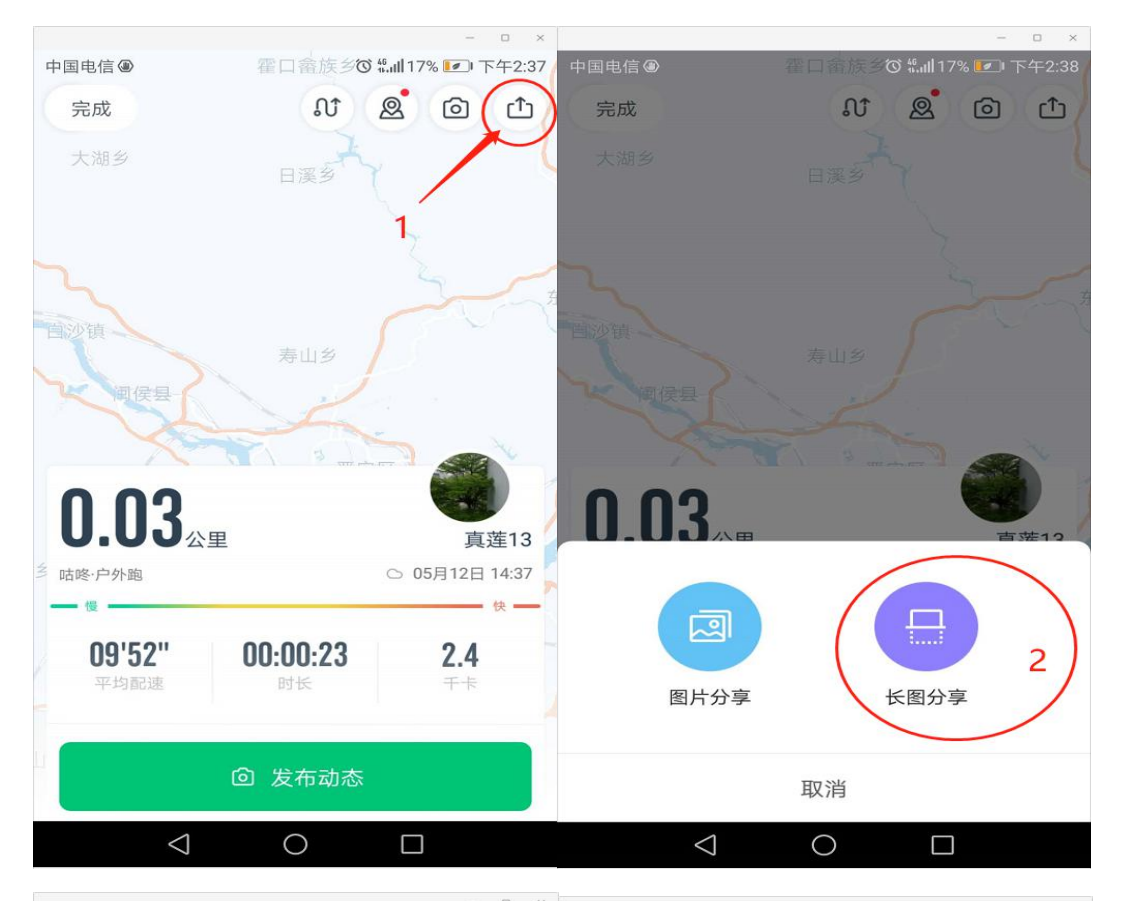

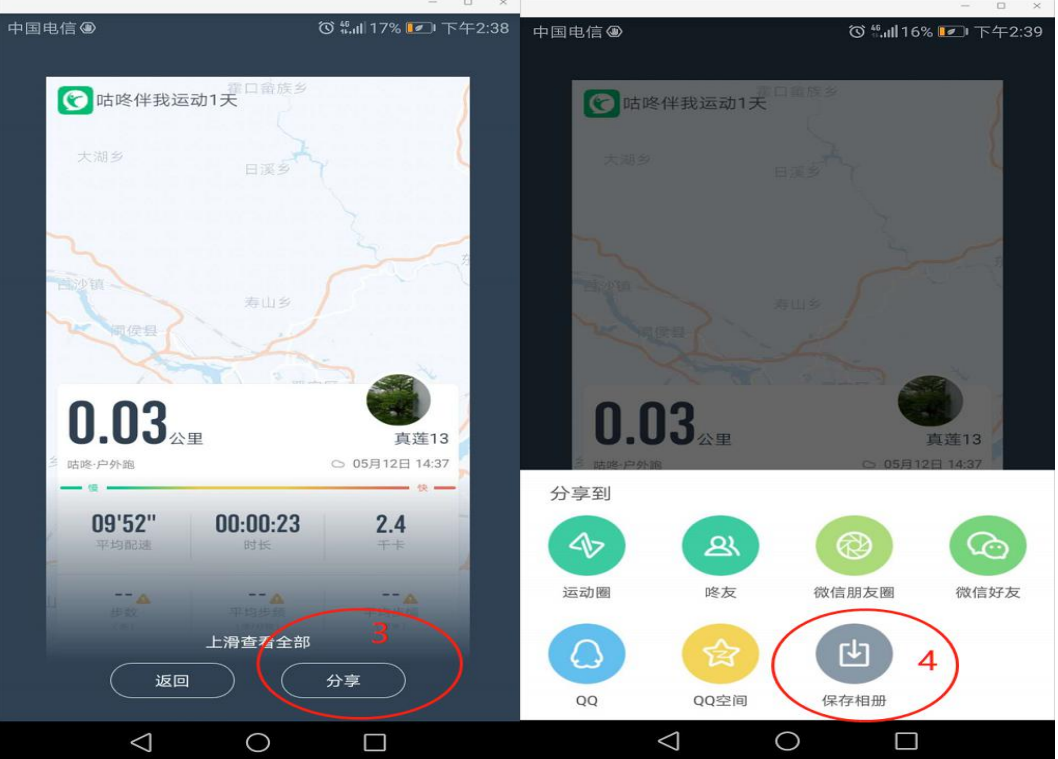

【备注】: 如因特殊情况未保存图片,亦可点击主页最下方 [我的],然后在[查看记录]中查询有关跑步记录并保持跑步 信息(步骤同【第九步】)。

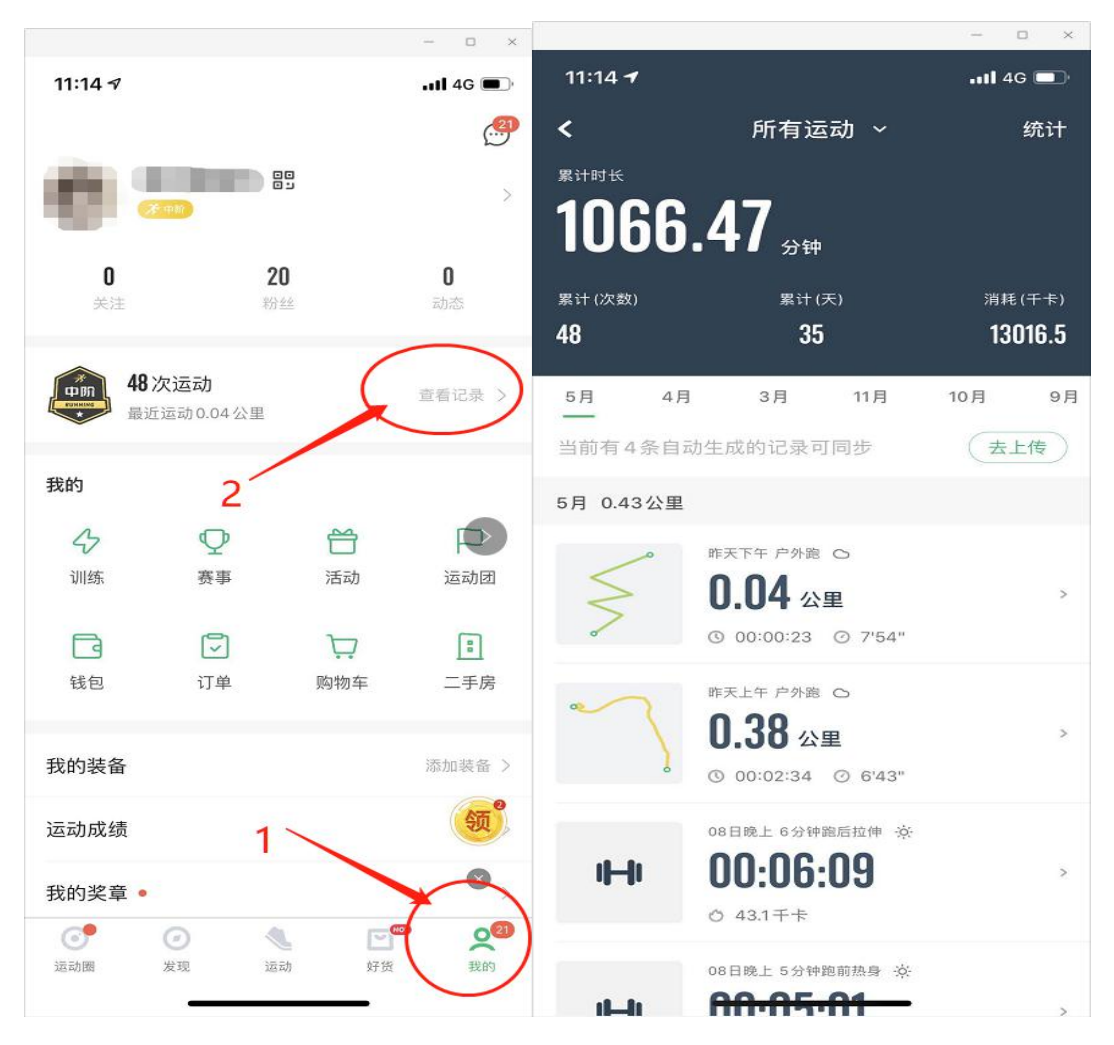

【第十步】将保存的图片在"福建省证券期货业协会"运动团内的[群聊天]发布即可。

注意: 1.请于 2020 年 12 月 20 日 17: 00 前将活动情况图片 发布于协会运动团的群聊天中;

2. 图片请发布清晰的原图,以便于后续统计及证书发 放工作。

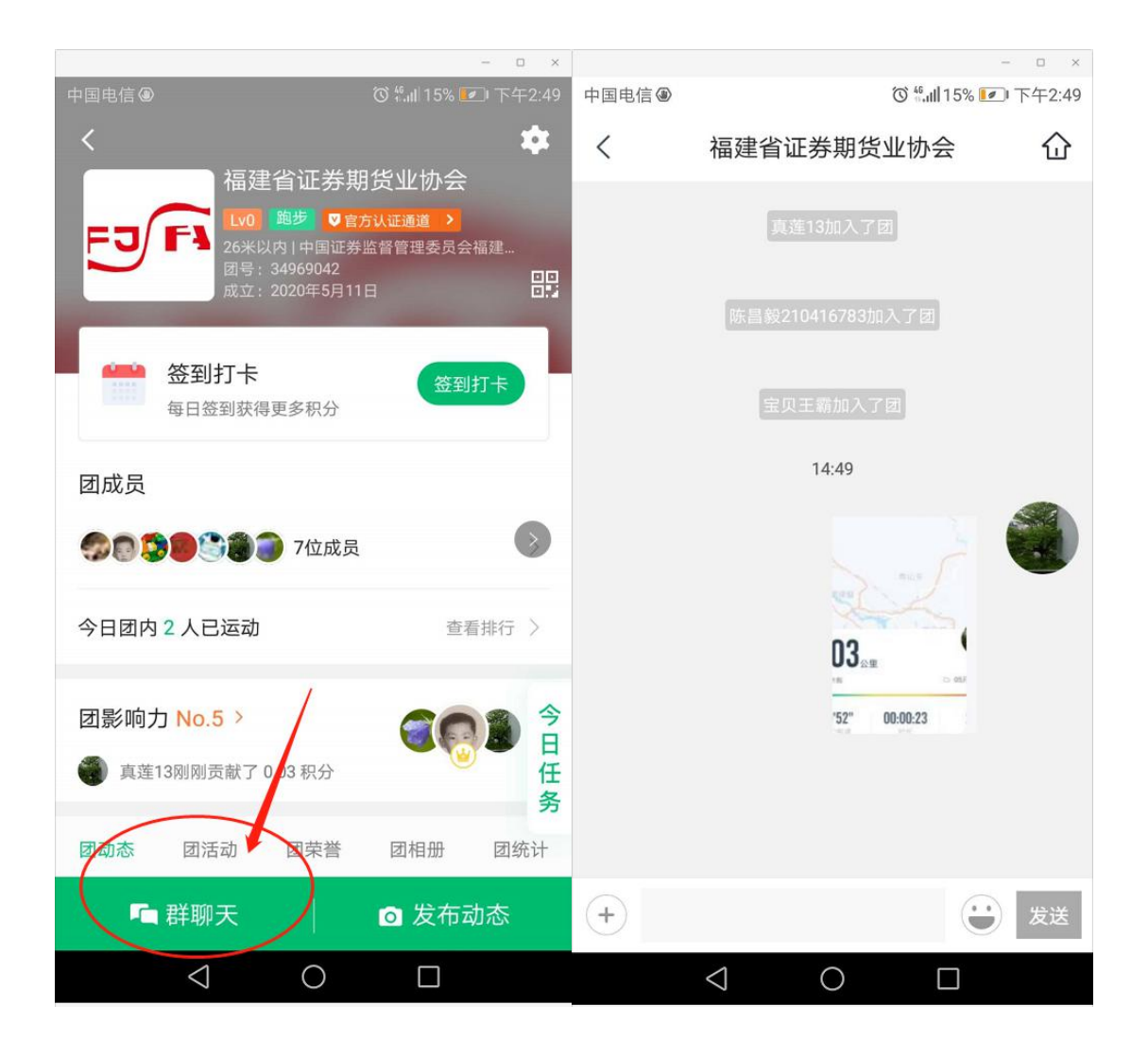